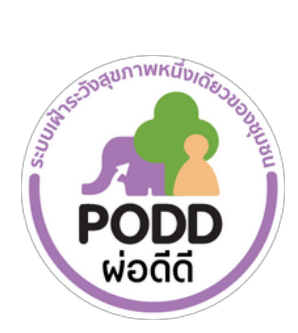

# คู่มือการใช้งานระบบจัดการแดชบอร์ด ผ่อดีดี

# เรื่อง การแก้ไขข้อมูลหมู่บ้าน

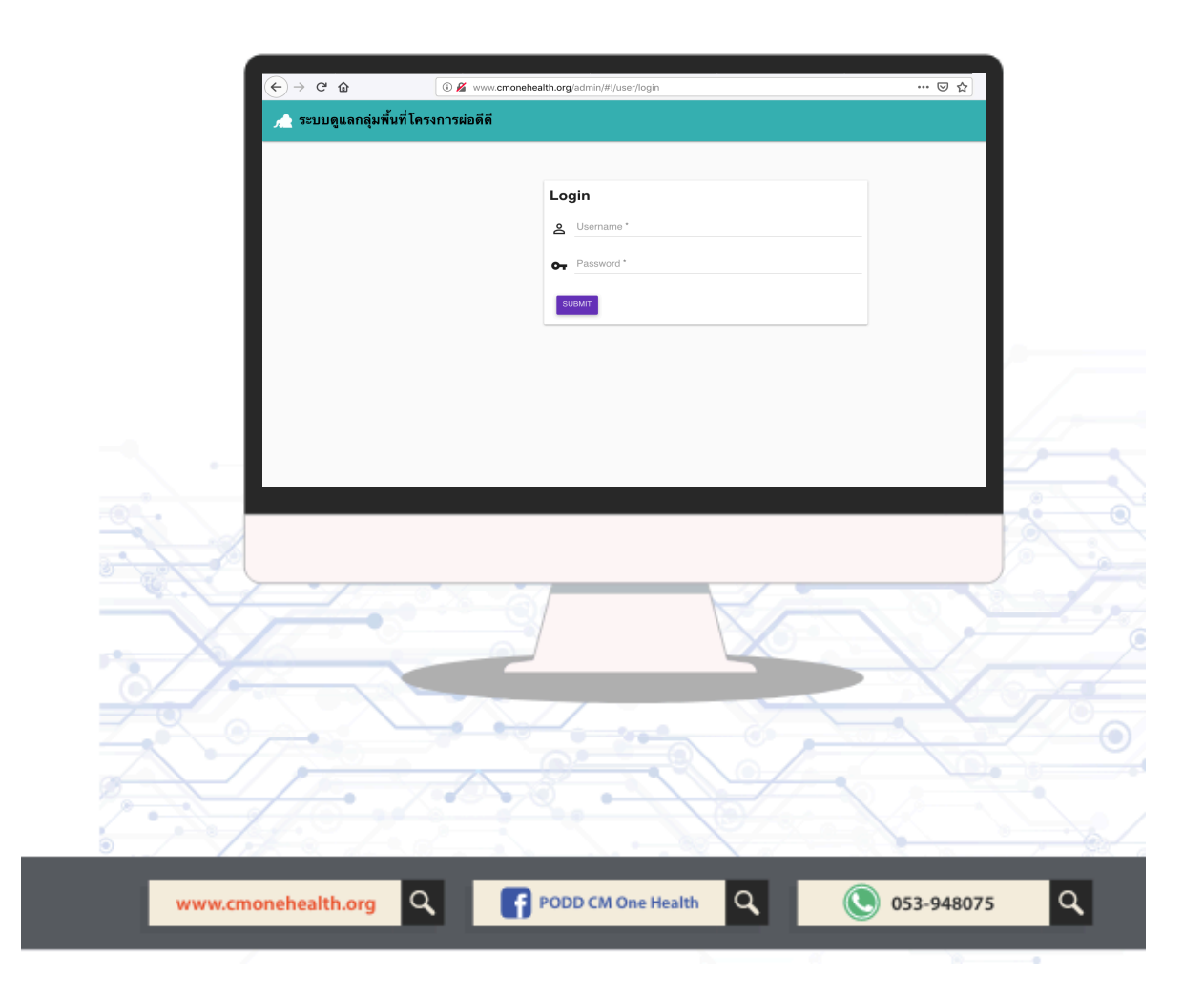

### แผงตรวจติดตามระบบผ่อดีดี หรือ แดชบอร์ด

ถือเป็นเครื่องมือแสดงผลการเฝ้าระวังสุขภาพหนึ่งเดียวของชุมชน ภายใต้การใช้งานระบบผ่อดีดีของ อปท. และอาสา โดยการแสดงผลบนแดชบอร์ดนั้น จะถูกตั้งค่าโดยอัตโนมัติจากศูนย์ผ่อดีดีกลาง ดั้งแต่เริ่มมีการติดตั้งระบบผ่อดีดีในท้องถิ่น ทั้งนี้หากมีการเปลี่ยนแปลงหรือแก้ไข ข้อมูลในท้องถิ่น ภายหลัง เช่น จำนวนหมู่บ้าน หมู่ที่ ชื่อหมู่บ้าน ขอบเขตหมู่บ้าน เป็นต้น เจ้าหน้าที่ผู้ดูแลระบบของ อปท. สามารถดำเนินการอัพเดทข้อมูลได้ ด้วยตัวเองทันที

โดยศึกษาวิธีการใช้งาน "ระบบจัดกา<sup>ร</sup>แดชบอร์ดผ่อดีดี เรื่องการแก้ไขข้อมูลหมู่บ้าน" ตามรายละเอียดในคู่มือฉบับนี้

# 1. การเข้าสู่ระบบจัดการแดชบอร์ดผ่อดีดี เรื่อง การแก้ไขข้อมูลหมู่บ้าน

โดยเปิดหน้าเว็บไซต์ และพิมพ์ <u>www.cmonehealth.org/admin</u> จะปรากฏหน้าจอตามรูปที่ 1 ให้กรอกข้อมูล บัญชีผู้ใช้ (Username) และรหัสผ่าน (Password) ชุดเดียวกับที่ใช้ login เข้าแดชบอร์ดผ่อดีดี ซึ่งจะได้รับตั้งแต่ตอนเริ่มติดตั้งใช้งานระบบผ่อดีดีในพื้นที่ จากนั้นกดยืนยัน (Submit) เพื่อเข้าสู่ระบบจัดการเรื่อง การแก้ไขข้อมูลหมู่บ้าน

| $\leftarrow$ $\rightarrow$ C $rac{1}{2}$ | 🛈 💋 www.cmonehealth.org/admin/#!/user/login | ⊽ ☆ |
|------------------------------------------|---------------------------------------------|-----|
| 🔬 ระบบดูแลกลุ่มพื้นที่โคร                | าการผ่อดีดี                                 |     |
|                                          |                                             |     |
|                                          | Login                                       |     |
|                                          | Username *                                  |     |
|                                          | Password *                                  |     |
|                                          | SUBMIT                                      |     |
|                                          |                                             |     |

รูปที่ 1

 การใช้งานระบบ เรื่อง การแก้ไขข้อมูลหมู่บ้าน
เมื่อเข้าสู่ระบบแล้ว จะปรากฏหน้าจอตามภาพที่ 2 แสดงชื่อของ อปท. และข้อมูลอื่น ๆ ถือเป็น ้"หน้าจอ<sup>้</sup>หลักของระบบ" กด<sup>้</sup>เลือก "ภาพรวม" และเลื่อนลงมาด้านล่างของเว็ปเพ็จในส่วนของ "พื้นที่ดูแล"

| 🔎 ระบบดูแลกลุ่ | มพื้นที่โครงการผ่อดีดี                                                                                                    |                                                                                           |                                                          |                                                   |
|----------------|----------------------------------------------------------------------------------------------------|-------------------------------------------------------------------------------------------|----------------------------------------------------------|---------------------------------------------------|
| <              | <b>เทศบาลเมืองเมืองพล</b><br>เทศบาลเมืองเมืองพล อำเภอพล จังร<br>รหัสเซิญ : 7727202 ( จะ                                                 | าวัดขอนแก่น<br>หมดอายุใน อีก 18 ปี )                                                      |                                                          | EDIT                                              |
| 1              | ภาพรวม<br>สังกัดของกลุ่ม<br>คุณสามารถเลือกสังกัดของกลุ่มเพื่อเป็นต่<br>(ดูคุณสมมัติประเภทรายงาบ) คุณสามาร<br>รายชื่อสังกัดของเทศบาลเมือ | สมาชิก<br>ันแบบของกลุ่มของคุณ เมื่อเลือกสังกัดเ<br>ถเลือกสังกัดได้หลายสังกัด<br>เงเมืองพล | การแจ้งเดือน<br>เล้วคุณจะได้รับคุณสมบัติประเภทรายงานของเ | ติดดามกลุ่ม<br>สังกัดดันแบบมาใช้ในกลุ่มของคุณด้วย |
|                | กลุ่มของคุณไม่มีสังกัด<br>เลือกสังกัดของกลุ่ม                                                                                           |                                                                                           |                                                          | *                                                 |

รูปที่ 2

**2.1 การแก้ไขข้อมูลหมู่บ้าน**- 1) เลือกหมู่บ้าน ที่ต้องการแก้ไข แล้ว กด EDIT (รูปที่ 3)

| 📌 ระบบดูแลกลุ่มพื้นที่โครงการผ่อดีดี |                         |               |  |  |
|--------------------------------------|-------------------------|---------------|--|--|
|                                      | พื้นที่ดูแล             |               |  |  |
|                                      | 💇 ชุมชนศรีเมือง         |               |  |  |
|                                      | 오 ชุมชน บขส. มิ่งเมือง  | EDIT แลนที่ 🔀 |  |  |
|                                      | 오 ชุมชนพลประชากลางเมือง | EDIT แลนที่ 🔀 |  |  |
|                                      | • ชุมชนทุ่งรวงทอง       | EDIT แลนที่ 🔀 |  |  |
|                                      | 오 ชุมชนพลประชานุกูล     | EDIT แลนที่ 🔀 |  |  |
|                                      | 👤 ชุมชนพลประชาพัฒนา     | EDIT uauri    |  |  |

## จะปรากฏหน้าเว็ปเพจ ดังรูปที่ 4

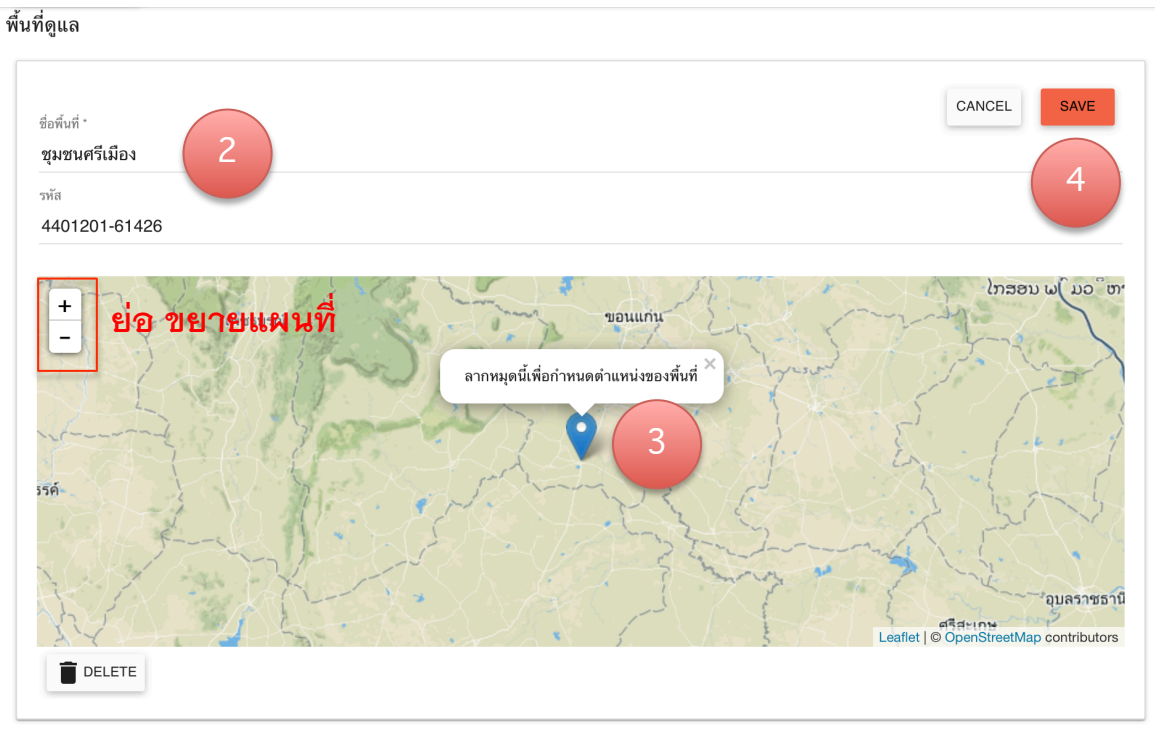

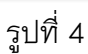

- 2) เปลี่ยนชื่อหมู่บ้าน ตัวอย่าง คือ หมู่ที่ 1 ชุมชนศรีเมือง
  3) ถ้าต้องการเปลี่ยนตำแหน่งที่ตั้งของหมู่บ้าน ให้ใช้เมาท์ ลากหมุดสีฟ้า
- ้ไปยังต่ำแหน่งที่ต้องการ กด + ย่อขยายแผนที่
  - 4) กด SAVE เพื่อบันทึกข้อมูล

2.2 การลบ ข้อมูลหมู่บ้าน
จากหน้าจอหลักของระบบ (รูปที่ 2) ให้กดเลือก "ภาพรวม" และเลื่อนลงมาด้านล่างของหน้าเว็ปเพจ
ในส่วนของ "พื้นที่ดูแล"
– 1) เลือก ชื่อหมู่บ้าน ที่ต้องการลบ แล้วกด EDIT ดังรูปที่ 5

| 🦽 ระบบดูแลกลุ่มพื้นที่โครงการผ่อดีดี |                         |               |  |  |
|--------------------------------------|-------------------------|---------------|--|--|
|                                      | พื้นที่ดูแล             |               |  |  |
|                                      | 오 ชุมชนศรีเมือง         |               |  |  |
|                                      | 오 ชุมชน บขส. มิ่งเมือง  | EDIT TIGE     |  |  |
|                                      | 오 ชุมชนพลประชากลางเมือง | EDIT แรมที่ 🔀 |  |  |
|                                      | 오 ชุมชนทุ่งรวงทอง       | EDIT แลนที่ 🔀 |  |  |
|                                      | 오 ชุมชนพลประชานุกูล     | EDIT แลนท์ 🔀  |  |  |
|                                      | 오 ชุมชนพลประชาพัฒนา     | EDIT แรนที่   |  |  |
|                                      |                         |               |  |  |

รูปที่ 5

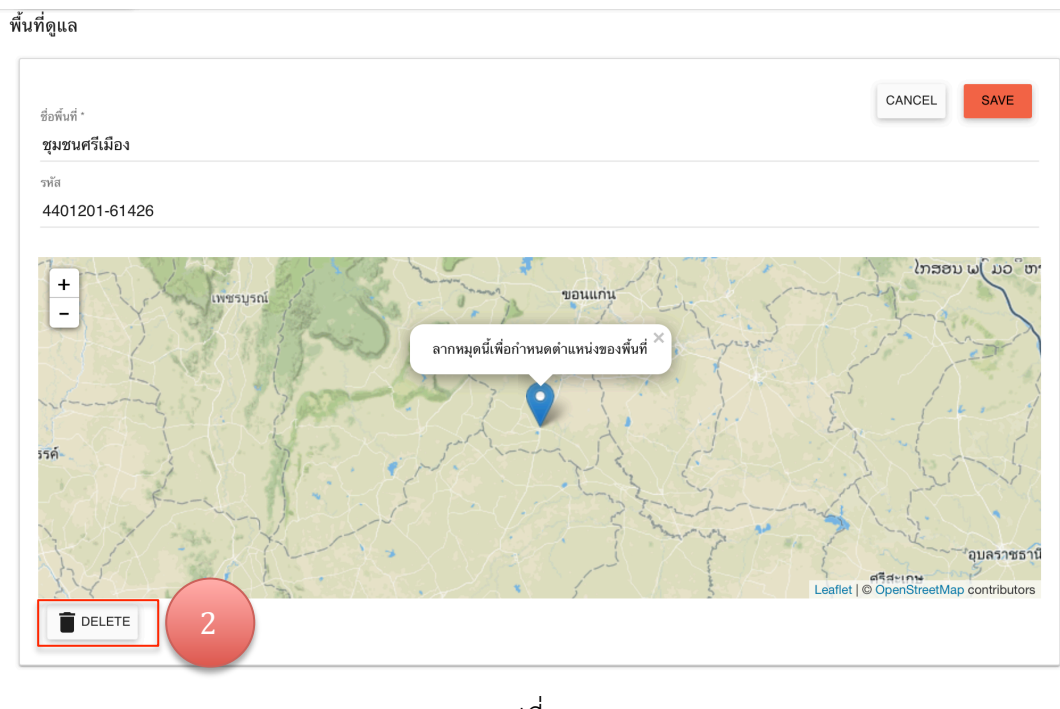

รูปที่ 6

- 2) กด DELETE เพื่อลบหมู่บ้าน

## 2.3 การเพิ่ม ข้อมูลหมู่บ้าน

เลื่อนหน้าเว็ปเพจ ลงมาล่างสุด จากหน้าจอหลักของระบบ (รูปที่ 2) แล้วเลือก "เพิ่มพื้นที่ดูแล" (รูปที่ 7) จะปรากฏหน้าเว็ปเพจดังรูปที่ 8

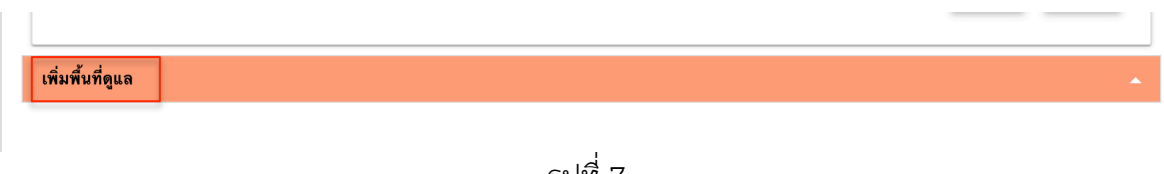

รูปที่ 7

- 1) ใส่ชื่อพื้นที่ โดยใส่ หมู่ที่ และชื่อหมู่บ้าน ตัวอย่าง หมู่ที่ 1 ชุมชนศรีเมือง

- 2) ลากหมุดสีฟ้าไปยังพื้นที่ของหมู่บ้านนั้นๆ และเพื่อให้เห็นพื้นที่ชัดเจน ควรกด + - เพื่อ ย่อ ขยายแผนที่

- 3) กด "เพิ่ม" เมื่อเสร็จสิ้นการตั้งค่าหมู่บ้านแล้ว และเป็นการบันทึกข้อมูล
- 4) กด "ยกเลิก" เมื่อไม่ต้องการเพิ่มข้อมูลดังกล่าว

| เพิ่มพื้นที่ดูแล                                                                                                    |
|----------------------------------------------------------------------------------------------------|
| ชื่อพื้นที่ *<br><b>รทัส:</b><br>รหัสจะถูกสร้างให้อัตโนมัติ กดแก้ไขเพื่อทำการกำหนดเอง แก้ไข                                                                                                    |
| + • • • • • • • • • • • • • • • • • • • • • • • • • • • • • • • • • • • • • • • • • • • • • • • • • • • • • • • • • • • • • • • • • • • • • • • • • • • • • • • • • • • • • • • • • • • • • • • • • • • • • • • • • • • • • • • • • • • • • • • • • • • • • • • • • • • • • • • </td |
| เพิ่ม ยกเลิก                                                                                                    |
| 3 4   হু ปที่ 8                                                                                                    |